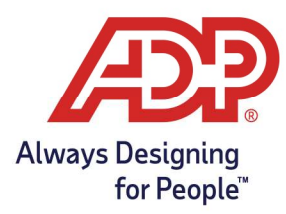

# Downloading Employee Data and Badge Numbers to a Hosted Timeclock

### Objective:

- Learn to manually send employee information to hosted timeclock.
- Ensure employees have been added to the timeclock or timeclock group before performing these steps.

### Creating Data Download Activity

Access ezLaborManager

- Have payroll? Log into TotalSource at mytotalsource.com or Resource at myadpresource.com, navigate to the Payroll Tab, and from Quick Links select Access Time and Attendance.
- EzLaborManager Only? Log into ezLaborManager at ezLM.adp.com
- 1. From the ezLaborManager Home Page navigate to the **Setup** tab

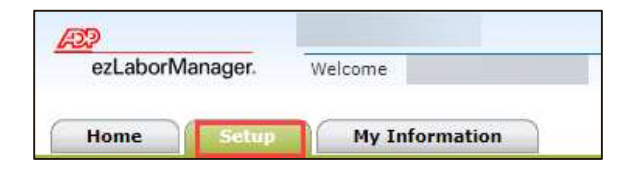

2. Navigate to Hosted Timeclock Configuration

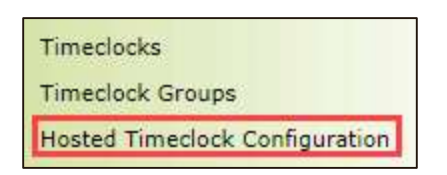

3. In the top right corner of the page select **Activity Scheduler** 

|                    | · · · · · · · · · · · · · · · · · · · |                          |
|--------------------|---------------------------------------|--------------------------|
| Activity Scheduler | Timeclock Profiles                    | Timeclock Import Details |
|                    |                                       |                          |

4. Click the green plus sign to begin your activity

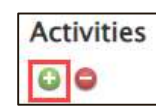

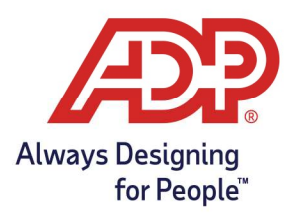

# Downloading Employee Data and Badge Numbers to a Hosted Timeclock

- 5. From the Activity Scheduler page update the following.
  - ID: Must be a unique name i.e., Employee Download
  - Description: Employee Download
  - Enabled: Check
  - Command: Choose Download Employee Data from the drop-down menu

| Activity Schedule | r                      |  |
|-------------------|------------------------|--|
| ID:               | Employee Download      |  |
| Description:*     | Employee Download      |  |
| Enabled           |                        |  |
| Command:          | Download Employee Data |  |

- 6. Complete the following
  - Ensure Snapshot is selected
  - Timeclocks can be added individually or can choose All Timeclocks
    - To add Selected Timeclock select option Hit the plus sign and select one or more clocks. Hint: Use CTRL + Left Mouse Click to select multiple
  - Frequency
    - When: OneTime
    - $\circ$   $\:$  Date: Use the date prior to the date of the activity to begin process immediately upon submission
    - $\circ$   $\;$  Time: Feel free to change this, the date is the most important

| ) All Timeclocks<br>) Selected Timeclocks | - Frequency<br>All schedule | Frequency<br>All schedules are based on Timeclock's profile time zone |  |  |
|-------------------------------------------|-----------------------------|-----------------------------------------------------------------------|--|--|
| Selected Timeclock Groups                 | When:                       | OneTime                                                               |  |  |
|                                           | Date:                       | 10/28/2022                                                            |  |  |
|                                           | Time                        | 7:55 PM                                                               |  |  |

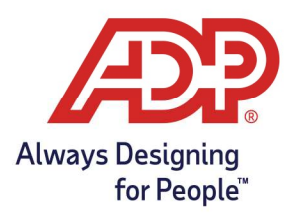

### Downloading Employee Data and Badge Numbers to a Hosted Timeclock

- 7. Click **Submit** to finalize request
- 8. You will be redirected to the Timeclocks Page. Please note that this download can take 30-45 minutes to finalize

#### Viewing Activity Progress

1. Select the green arrow to expand timeclock options

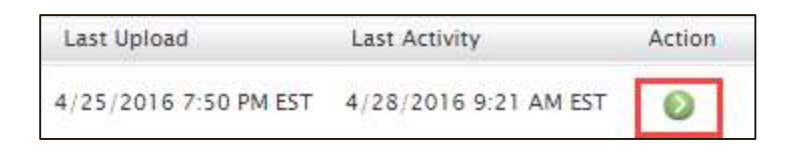

2. Select View Activity

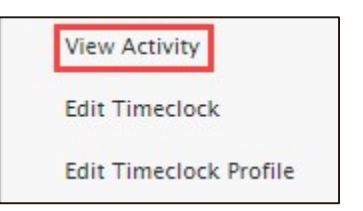

3. Review the activity named **Download**, once your status shows **complete** employees can begin enrollment.

| Status Descript       | ion (ID)        | Timeclock | Туре                   | Profile    |                                                                   |            |        |
|-----------------------|-----------------|-----------|------------------------|------------|-------------------------------------------------------------------|------------|--------|
| Hosted 4500 (CLK Lab) |                 | 4500      | 4500 QuickPunch Enable |            | ed with In and Out Soft Keys – Biometric finger Scan configuratio |            |        |
| Display Activitie     | s: Net Check    | Regis     | tration                | Upload D   | ownload                                                           | 10/28/2022 | D Find |
| Show Detailed S       | itatus View:    |           |                        | 10/20/2022 |                                                                   | 10/20/2022 |        |
|                       |                 |           |                        |            |                                                                   |            |        |
| Reference ID          | Activity Time 🔻 |           | Activity               |            | Status                                                            |            |        |
|                       |                 |           |                        |            |                                                                   |            |        |